# EXTJL

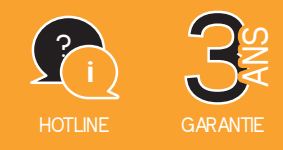

REF. 720320

## **Code Connect** Smarte Videosprechanlage Monitor und Türsprechanlage

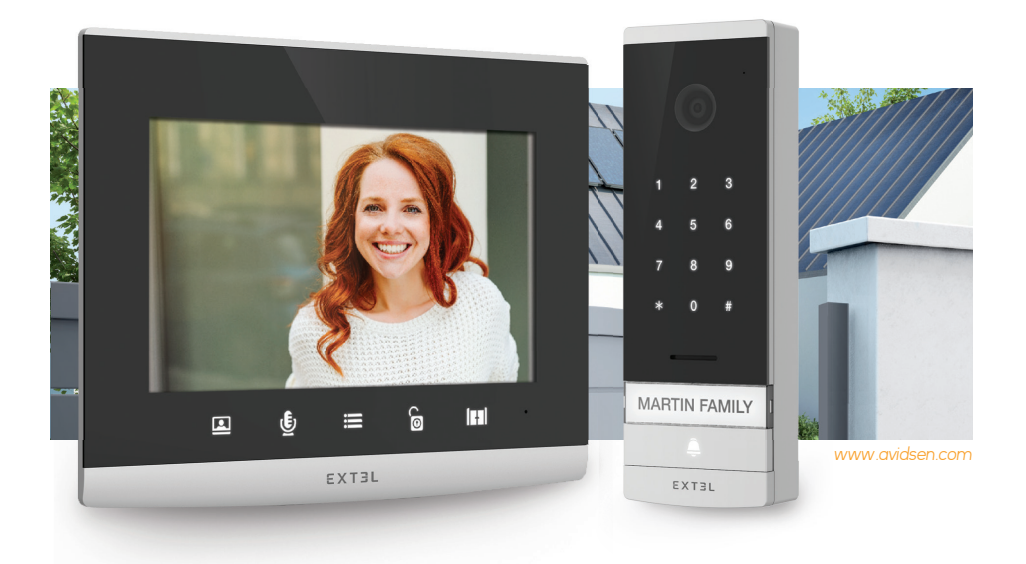

Guide d'installation et d'utilisation Installation and User Manual Installatie- en gebruikersgids Installations- und Bedienungsanleitung Guía de instalación y de uso Manual de instalação e utilização Manuale d'uso e installazione

v7

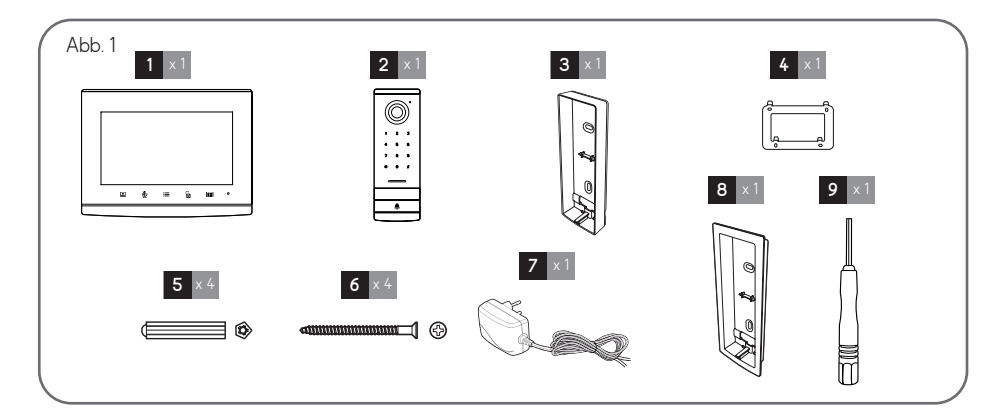

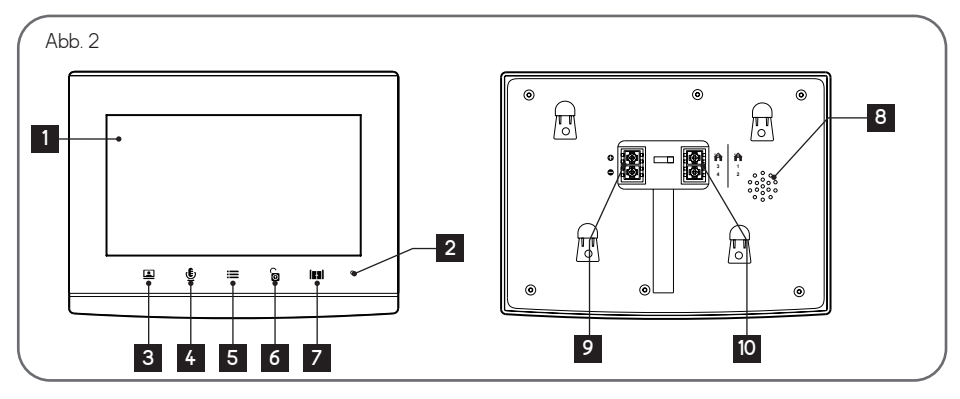

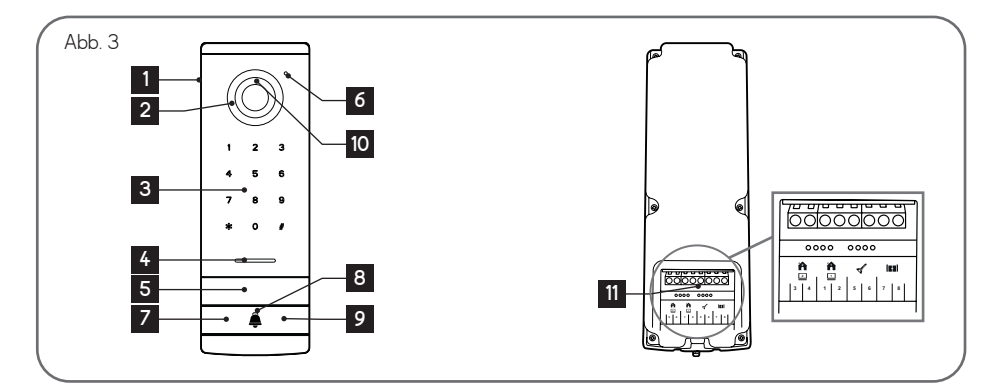

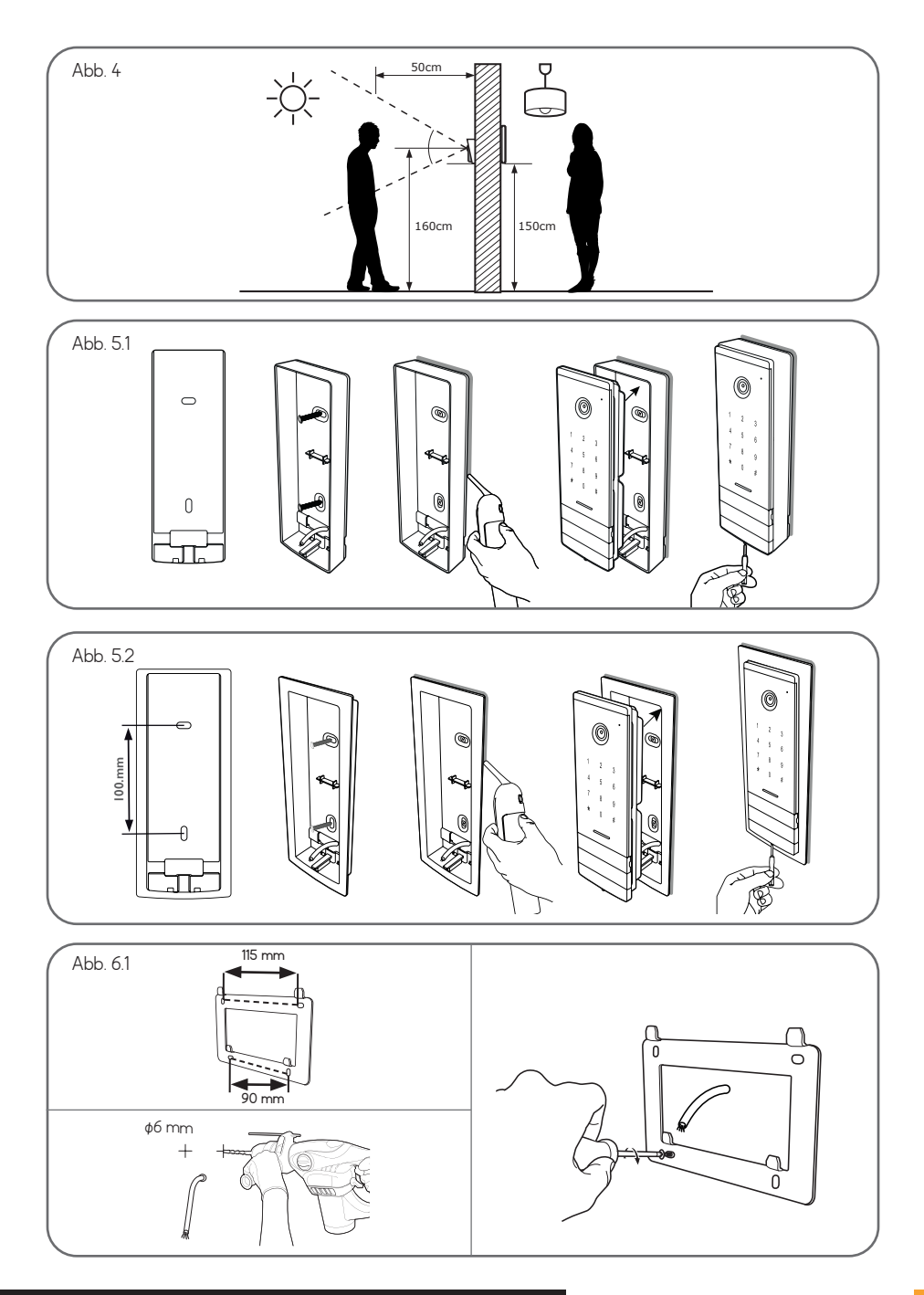

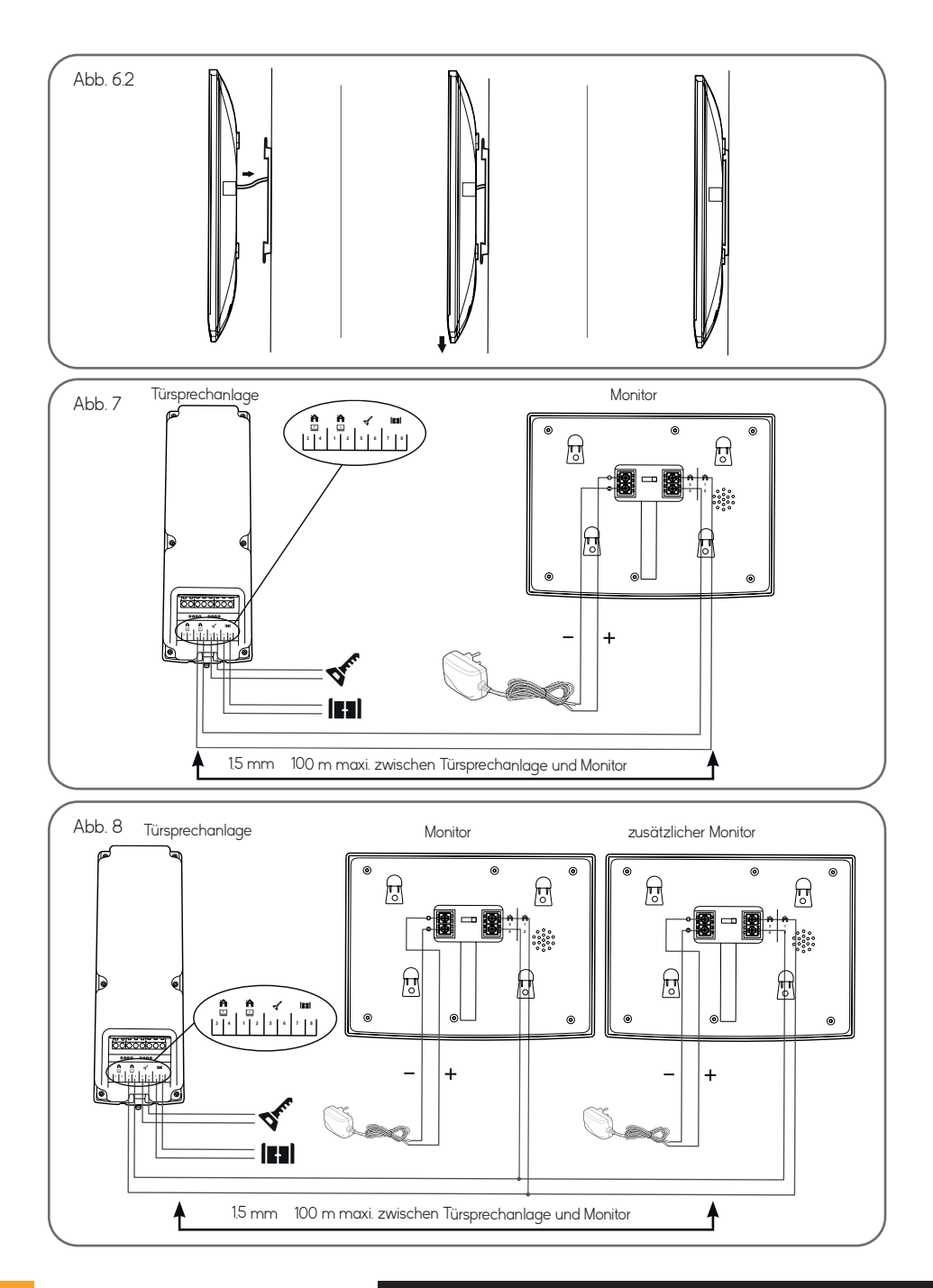

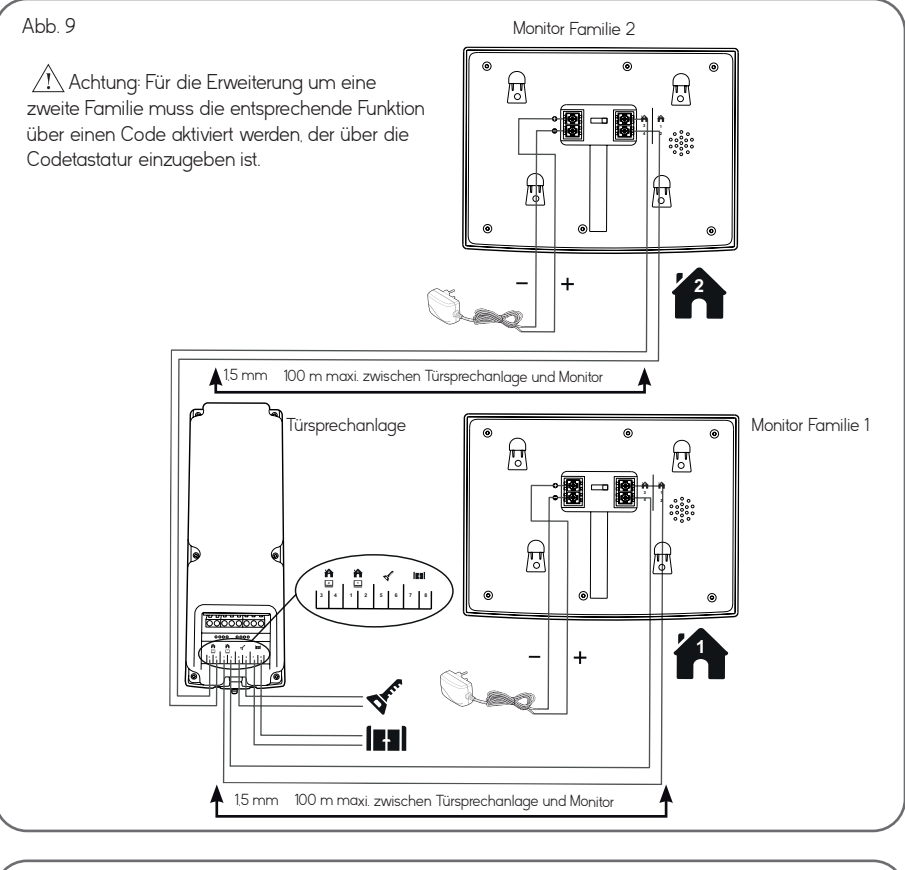

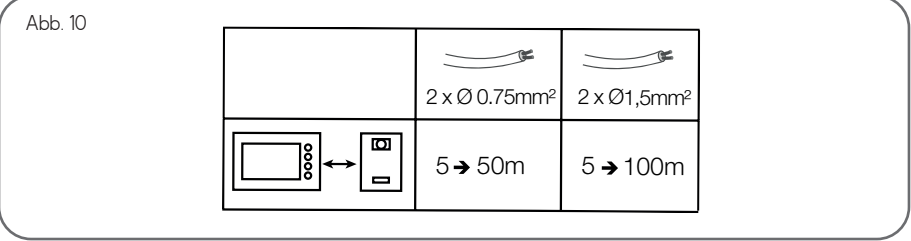

### INHALT

| A - INHALT DES SETS                                                                                                    | 02 |
|----------------------------------------------------------------------------------------------------|----|
| B - PRODUKTBESCHREIBUNG                                                                                                    | 02 |
| C - BESCHREIBUNG DER TÜRSPRECHANLAGE                                                                                                    | 02 |
| D - INSTALLATION                                                                                                    | 03 |
| 1 - Verkabelung<br>2 - Verbindung der Türsprechanlage und des Monitors<br>3 - Anschluss eines elektrischen Türöffners<br>4 - Anschluss einer Motorisierung                                                                                                    |    |
| E - BEDIENUNGSANLEITUNG DES MONITORS                                                                                                    | 04 |
| 1 - Funktionen der Tasten<br>2 - Menü zur Einstellung des Tons<br>3 - Erweiterte Einstellungen                                                                                                    |    |
| F - BEDIENUNGSANLEITUNG DER TÜRSPRECHANLAGE 06                                                                                                    |    |
| 1 - Standardmäßige Codes<br>2 - Öffnen des elektrischen Türöffners bzw. der Motorisierung<br>3 - Verwaltung der Codes                                                                                                    |    |
| G - VERBINDUNG IHRER VIDEOSPRECHANLAGE EXTEL CODE CONNECT<br>MIT IHREM SMARTPHONE                                                                                                    | 08 |
| <ul> <li>1 - Vorbereitung der Videosprechanlage</li> <li>2 - Erstmalige Verbindung Ihres Pförtners mit einem Smartphone</li> <li>3 - Verbindung Ihres bereits netzwerkverbundenen Pförtners mit einem Smartphone</li> <li>4 - Funktionen der Benutzeroberfläche</li> <li>5 - In der Anwendung verfügbare Einstellungen</li> </ul> |    |
| H - TECHNISCHE PARAMETER                                                                                                    | 15 |
| I - GARANTIE                                                                                                    | 15 |
| J - SICHERHEITSANWEISUNGEN                                                                                                    | 16 |
| K - KONFORMITÄTSERKLÄRUNG                                                                                                    | 17 |

#### A - INHALT DES SETS

#### Abb. 1

| 1 | Monitor                |
|---|------------------------|
| 2 | Türsprechanlage        |
| 3 | Wandhalterung auf Putz |
| 4 | Befestigungsbügel      |

5 Dübel

#### **B - BESCHREIBUNG DES MONITORS**

#### Abb. 2

| 1 | 7-Zoll-Farbmonitor                                                                                                    |  |  |  |  |  |  |
|---|----------------------------------------------------------------------------------------------------|--|--|--|--|--|--|
| 2 | Mikrofon                                                                                                    |  |  |  |  |  |  |
| 3 | Anzeige der Türsprechanlage (Türspion-<br>Modus)<br>Pfeil links oder Pfeil unten                                                                                                    |  |  |  |  |  |  |
| 4 | Während der Kommunikation: Einen Anruf<br>entgegennehmen/beenden<br>Im Türspion-Modus: Kommunikation starten<br>Menü: Pfeil rechts oder Pfeil oben                                                                                                    |  |  |  |  |  |  |
| 5 | Ausgeschalteter       Monitor:       Aktiviert       die         berührungssensitiven Tasten und den Zugang       zur Uhrzeit, nach dem erneuten Betätigen der         Tasten erhält man Zugang zum Menü       Ausgeschalteter       Bildschirm - blinkende         Taste:       Zugriff auf die Fotos der Besucher bei         Abwesenheit       Menü: OK (Wahltaste)         Während eines Anrufs: Macht ein Foto |  |  |  |  |  |  |

#### C - BESCHREIBUNG DER TÜRSPRECHANLAGE

#### Abb. 3

- 1 Fassade Schutzspiegel
- 2 Kamera und IR-LEDs
- 3 Codetastatur mit Touchscreen
- 4 Lautsprecher
- Namensschild (es ist möglich, die Plastikabdeckung anzuheben, um auf das Etikett zu schreiben)
- 6 Mikrofon
- 7 Falls beleuchtet: Ruftaste der Familie 1

| 6 | Befestigungsschraube des Monitors und der<br>Wandhalterung auf Putz |
|---|---------------------------------------------------------------------|
| 7 | Netzadapter                                                         |

- 8 Unterputzgehäuse
- 9 Sechskantschlüssel 1,5 mm

| 6  | Während eines Anrufs oder Türspion-<br>Modus: Öffnen des elektrischen Türöffners                         |
|----|----------------------------------------------------------------------------------------------------|
| 7  | Während eines Anrufs oder Türspion-<br>Modus: Öffnen des potenzialfreien Kontakts<br>(motorisiertes Tor) |
|    | <b>Menü</b> : Zurück/Exit (Zurück-Taste auf das<br>übergeordnete Menü)                                   |
| 8  | Lautsprecher                                                                                             |
| 9  | Stromversorgungsstecker                                                                                  |
| 10 | Kommunikationsstecker mit der<br>Türsprechanlage und/oder dem Zweit- bzw.<br>Nebenmoniter                |

| 8  | Falls beleuchtet: Klingeltaste                                                                         |  |  |  |  |  |  |  |
|----|----------------------------------------------------------------------------------------------------|--|--|--|--|--|--|--|
| 9  | Falls beleuchtet: Ruftaste der Familie 2                                                               |  |  |  |  |  |  |  |
| 10 | Dämmerungssensor, mit dem die<br>Umgebungshelligkeit erkannt werden kann                               |  |  |  |  |  |  |  |
| 11 | Stecker für Monitor(e), elektrischen Türöffner<br>und Motorisierung des Tors (Details siehe<br>Abb. 7) |  |  |  |  |  |  |  |

#### **D** - INSTALLATION

#### 1 - VERKABELUNG

- Die Schaltpläne für die verschiedenen Konfigurationen befinden sich:
  - Abb. 7: 1 Familie 1 Monitor
  - Abb. 8: 1 Familie 2 Monitore
  - Abb. 9: 2 Familien 1 Monitor für jede der beiden (2 Monitore insgesamt)
- Vermeiden Sie es, im Verlauf des Verbindungskabels zwischen Türsprechanlage und Monitor mehrere Lüsterklemmen oder Verlängerungskabel hintereinander zu schalten.
- Um Störgeräusche und Funktionsstörungen zu vermeiden, darf das Kabel Ihrer Videosprechanlage nicht im gleichen Kabelrohr wie die Stromkabel verlegt werden.
- Halten Sie das Verbindungskabel zwischen Türsprechanlage und Monitor mindestens 50 cm von etwaigen elektromagnetischen Störquellen (230 V Kabel, WLAN-Geräte, Mikrowellen-Geräte usw.) fern.
- Sie können mit der Türsprechanlage einen elektrischen Türöffner mit oder ohne mechanischen Speicher (nicht im Lieferumfang enthalten) verbinden und benutzen.
- Um eine gute Audio- und Video-Qualität zu gewährleisten. sollte die Kabellänge zwischen der Gegensprechanlage und der Türsprechanlage nicht mehr als 100 m betragen. Angaben zu dem zu verwendenden Leiterquerschnitt finden Sie in *Abb. 10*.

Achtung: Auf keinen Fall zur Erhöhung des Leiterquerschnitts Drähte doppelt verlegen.

 Wenn ein Kabel nach der Unterspannungssetzung nicht ordnungsgemäß angeschlossen oder abgeklemmt ist, muss vor Beginn der Instandsetzung das gesamte System ausgeschaltet werden. Nach der Reparatur des fehlerhaften Anschlusses können Sie das System wieder unter Spannung setzen.

Hinweis: Wenn Sie das Produkt vor der Installation testen, raten wir Ihnen, es auf eine ebene Oberfläche zu stellen.

#### 2 - INSTALLATION DER TÜRSPRECHANLAGE

Hinweis: Wenn Sie Ihre Anlage vor dem Installieren ausprobieren wollen, stellen Sie den Monitor auf eine ebene Fläche und achten Sie darauf, dass sich Türsprechanlage und Monitor nicht im gleichen Raum befinden, da die Videosprechanlage sonst einen schrillen Ton verursacht (Larsen-Effekt).

#### Installation der Türsprechanlage (Abb. 4, 5.1 und 5.2)

- Die Schraube unter der Türsprechanlage entfernen (1).
- Die Türsprechanlage nach vorne kippen (2).
- Das Objektiv der Türsprechanlage muss auf einer Höhe von etwa 1,60 m angebracht werden (5).
- Den Regenschutz mithilfe der Schrauben (2) befestigen und eine Silikondichtung (3) zwischen dem Regenschutz und der Wand anbringen, um das Eindringen von Wasser zu verhindern. Kein Silikon auf Essigsäurebasis verwenden (erkennbar am Essiggeruch).
- Nach der Verkabelung wird die Türsprechanlage am Regenschutz (4) angebracht.
- Die Befestigungsschrauben wieder anbringen (5).

Wichtig: Die Kamera sollte nicht direkt der Sonne oder einer reflektierenden Fläche ausgesetzt sein.

Zudem darauf achten, dass die Halterung der Türsprechanlage richtig in der dafür vorgesehenen Vertiefung am Regenschutz sitzt.

Tipp: Zum Schutz der Leitungen vor Beschädigung und Witterungseinflüssen wird die Verwendung eines Kabelrohrs empfohlen.

#### Installation des Monitors (Abb. 4, 6.1 und 6.2)

- Die Wandhalterung so befestigen, dass sich der Bildschirm des Monitors in ca. 1,60 m Höhe befindet.
- Die Drähte, die von der Türsprechanlage kommen, anschließen.
- Die Kabel des Adapters auf der Rückseite des Monitors anschließen (noch nicht ans Stromnetz anschließen).

#### **D** - INSTALLATION

🗥 Achtung: Polarität beachten (rote und schwarze Hülsen).

- Den Monitor (1) an der Wandhalterung befestigen.
- Den Netzstecker an der Wandsteckdose 230 V anschließen~.

#### 3 - ANSCHLUSS EINES ELEKTRISCHEN TÜRÖFFNERS

Direkt an die Klemmen 5 und 6 auf der Rückseite der Gegensprechanlage anschließen (es ist keine Polarität zu beachten).

Beachten Sie, dass diese Funktion nur bei eingeschaltetem Display möglich ist. Ein Brummton kann zum Zeitpunkt der Betätigung erklingen.

Für die Verkabelung: siehe die Anweisungen auf der Rückseite der Türsprechanlage und den Schaltplan der Abb. 7.

#### Wichtig:

- Der maximale Abstand zwischen der Türsprechanlage und dem Türöffner bzw. dem elektrischen Türschloss darf 50 m nicht überschreiten. Der Durchmesser des zu verwendenden Kabels beträgt 0.75 mm .
- Es wird empfohlen, einen Türöffner max. 12 V/1,1 A mit mechanischem Gedächtnis zu verwenden.

#### 4 - ANSCHLUSS EINER MOTORISIERUNG

Diese wird direkt an den Klemmen 7 und 8 auf der Rückseite der Türsprechanlage (ohne Beachtung der Polarität) angeschlossen.

Beachten Sie, dass diese Funktion nur bei eingeschaltetem Display möglich ist. Die Gegensprechanlage bietet einen potenzialfreien Kontakt, der mit der

"Drucktaste"-Steuerung Ihrer SPS zu verbinden ist. Für die Verkabelung: siehe die Anweisungen auf der Rückseite der Türsprechanlage und den Schaltplan der **Abb. 7**.

#### Wichtig:

- Beachten Sie, dass diese Funktion nur bei eingeschaltetem Display möglich ist.
- Der maximale Abstand zwischen der Türsprechanlage und der Motorisierung des Tors darf 50m nicht überschreiten. Der Durchmesser des zu verwendenden Kabels beträgt 0.75 mm .

#### E - BEDIENUNGSANLEITUNG DES MONITORS

Die Videosprechanlage Extel Code Connect wird über berührungsempfindliche Tasten gesteuert. Die Funktion der Tasten ist je nach Menü, in dem Sie sich befinden, unterschiedlich. Die Symbole unten im Bildschirm helfen Ihnen, ihre Verwendung zu verstehen.

#### **1 - FUNKTIONEN DER TASTEN**

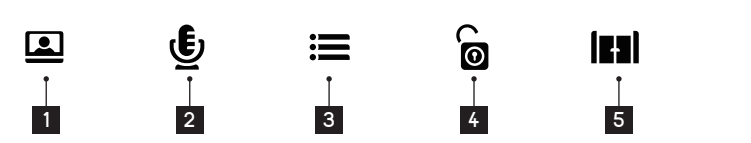

- Ausgeschalteter Monitor: Zugriff auf das Display der Uhrzeit
- 1 Display Uhrzeit: Anzeige der Türsprechanlage (Türspion-Modus)

Menü: Pfeil links oder Pfeil oben

Während der Kommunikation: Einen Anruf entgegennehmen/beenden (falls zutreffend: Durch diese Aktion erlischt der zweite Bildschirm der Familie automatisch)

 2 Display Uhrzeit: Einen Anruf zum zweiten Bildschirm der Familie – sofern vorhanden – starten Im Türspion-Modus: Kommunikation starten Menü: Pfeil rechts oder Pfeil unten

Ausgeschalteter Bildschirm: Zugriff auf die Uhrzeit, nach erneutem Drücken Zugriff auf das Menü
 Ausgeschalteter Bildschirm - blinkende Taste: Zugriff auf die Fotos der Besucher bei Abwesenheit
 Menü: OK (Wahltaste)

Während eines Anrufs: Macht ein Foto

- 4 Während eines Anrufs: Öffnen des elektrischen Türöffners
- Während eines Anrufs: Öffnen des potenzialfreien Kontakts (motorisiertes Tor)
- <sup>5</sup> Menü: Zurück/Exit (Zurück-Taste auf das übergeordnete Menü)

#### 2 - NAVIGATION IM MENÜ

Der Bildschirm des Monitors Extel Code Connect ist kein Touchscreen. Um durch die Einstellungsmenüs zu navigieren, müssen Sie den orangefarbenen Auswahl-Cursor mithilfe der Sensortasten unter den Richtungspfeilen bewegen.

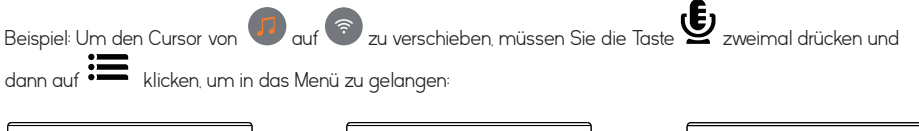

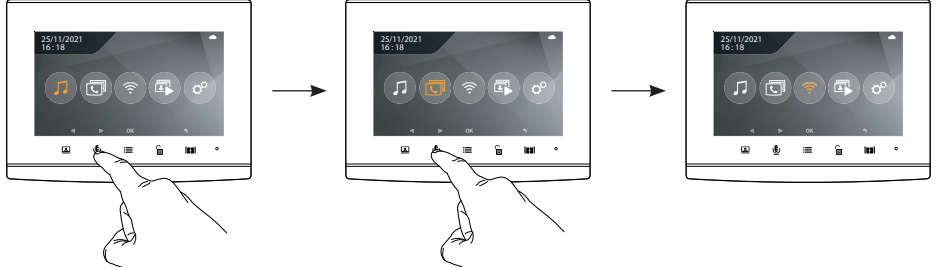

#### 3 - HAUPTMENÜ

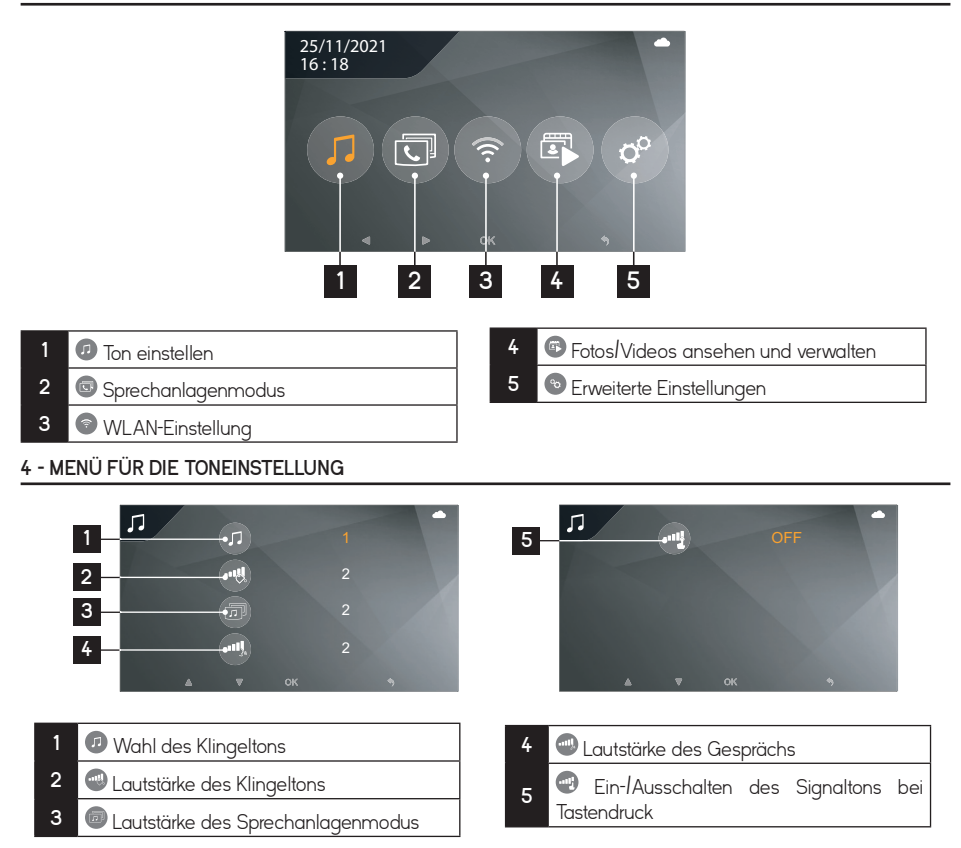

#### 5 - SPRECHANLAGENMODUS

Ist ein Zweitmonitor angeschlossen, können Sie ihn von diesem Menü aus aufrufen:

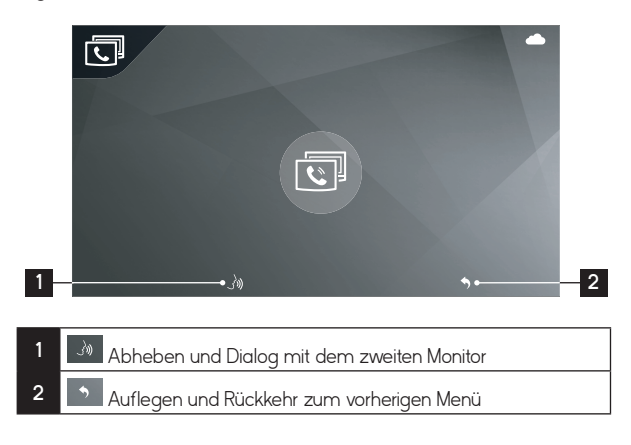

#### 6 - MENÜ FÜR DIE WLAN-EINSTELLUNGEN

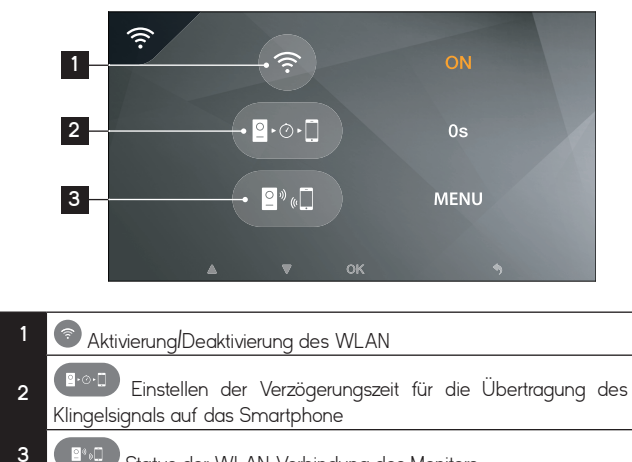

Status der WLAN-Verbindung des Monitors

#### 7 - MENÜ FOTO/VIDEO

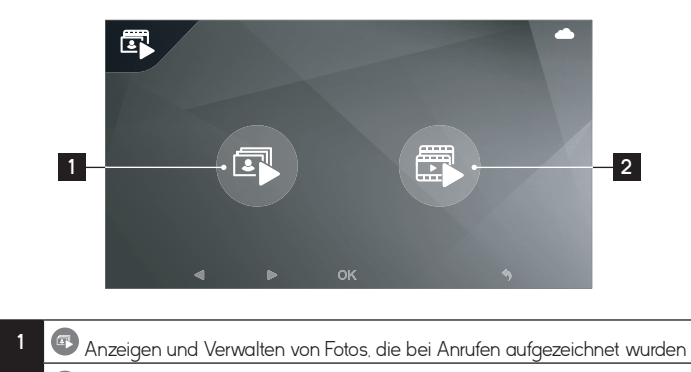

Anzeigen und Verwalten von Videos, die bei Anrufen aufgezeichnet wurden

#### 8 - ERWEITERTE EINSTELLUNGEN

2

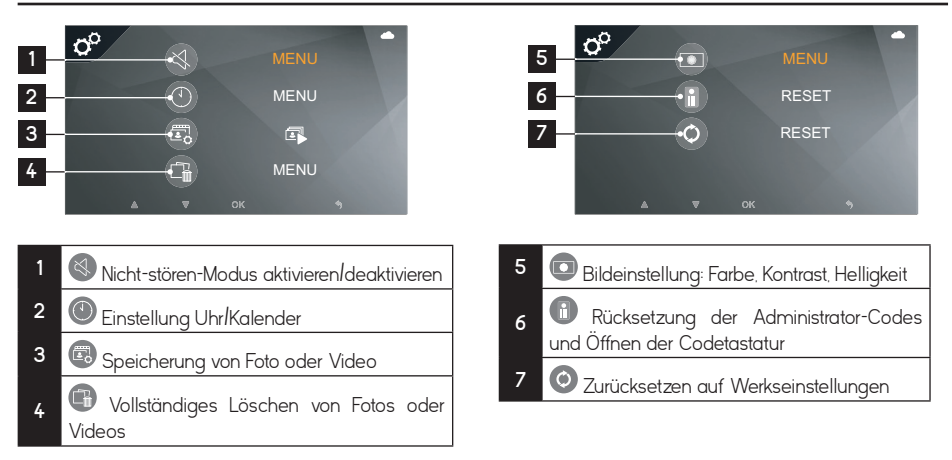

#### 1 - STANDARDMÄSSIGE CODES

Bei den standardmäßigen Codes handelt es sich um folgende:

- 11111111: Administrator-Code (8 x 1)
- 1000: Öffnen des motorisierten Tors
- 2000: Öffnen des elektrischen Türöffners

Standardmäßig betragen die Öffnungsimpulse 1 Sekunde für die Motorisierung des Tors und 1,1 Sekunden für den elektrischen Türöffner. Diese Werte können geändert werden, sind aber mit den meisten handelsüblichen Türöffnern und Motorisierungen kompatibel. Wir raten Ihnen jedoch, die Bedienungsanleitung Ihrer Motorisierung zu beachten.

#### 2 - ÖFFNEN DES ELEKTRISCHEN TÜRÖFFNERS BZW. DER MOTORISIERUNG

Die Codes zum Öffnen des elektrischen Türöffners und der Motorisierung unterscheiden sich ausschließlich durch ihre erste Ziffer. Zum Öffnen lauten die Codes folgendermaßen:

- 1+ Code mit 3 bis 7 Ziffern' + # = Öffnungscode für das motorisierte Tor
- 2 Code mit 3 bis 7 Ziffern' + # = Öffnungscode für den elektrischen Türöffner

Beispiel: Nehmen wir an, der Code, der im nächsten Schritt gespeichert wird, wäre 1234 Zur Steuerung des Antriebs bzw. der Motorisierung wäre dann 112 3 4 + # einzugeben Zur Steuerung des elektrischen Türöffners wäre demnach 212 3 4 + # einzugeben

Standardmäßig:

- 1000 # = Öffnen des motorisierten Tors
- 2000 # = Öffnen des elektrischen Türöffners

Der "Code mit 3 bis 7 Ziffern" wird zwar geteilt, kann aber im Administrator-Modus geändert werden.

#### 3 - VERWALTUNG DER CODES

Während der Einstellung kann man diesen Modus verlassen, indem man 15 s wartet oder 3-mal auf die Taste # drückt.

Wenn Sie beim Erfassen des Codes einen Fehler machen, auf die Taste <sup>\*</sup> drücken, bevor Sie erneut einen Code eingeben.

#### F - BEDIENUNGSANLEITUNG DER TÜRSPRECHANLAGE

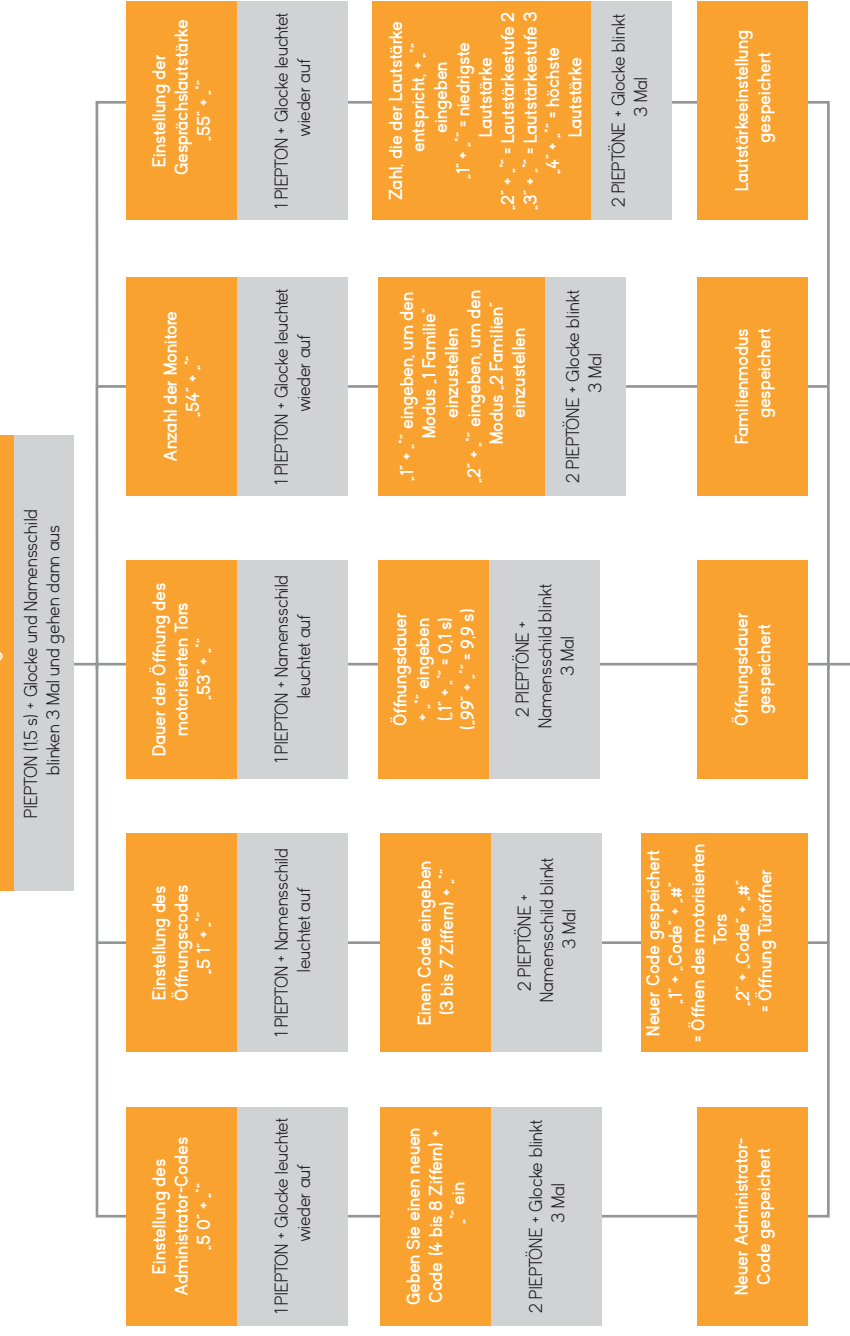

oder 15 Sekunden warten

#### 1. VORBEREITUNG DER VIDEOSPRECHANLAGE

Bei der ersten Verbindung Ihres Pförtners Extel Code Connect muss dieser Ihrem Smartphone zugeordnet werden.

Zu diesem Zweck rufen Sie bitte das WLAN-Untermenü auf und führen einen Reset der WLAN-Einstellungen durch:

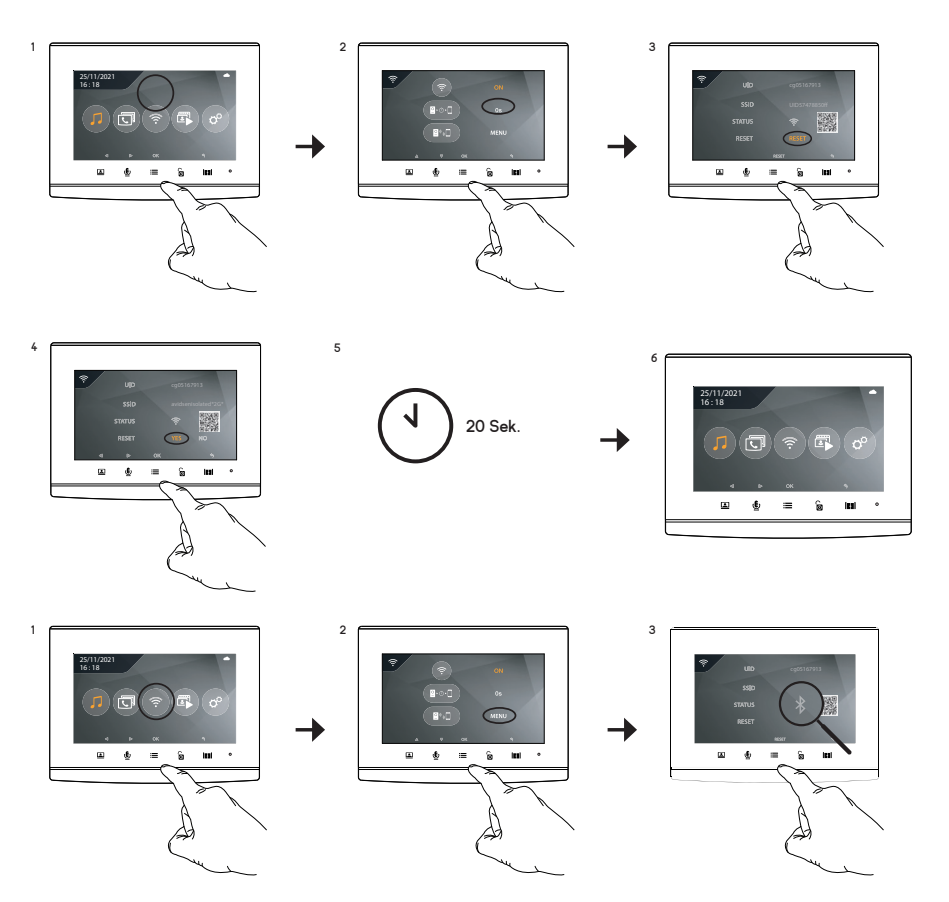

Sobald der Reset beendet ist, kehren Sie in das WLAN-Untermenü zurück.

#### Der Monitor ist nun bereit für die Verbindung. 2. ERSTMALIGE VERBINDUNG IHRES PFÖRTNERS MIT EINEM SMARTPHONE

Anm.: Die Screenshots stammen aus der Android-Version der Anwendung. Für iPhone gilt das gleiche Verfahren. Laden Sie die Anwendung Extel Connect aus Google Play oder dem Appstore herunter:

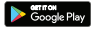

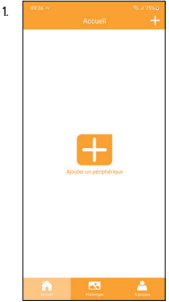

Klicken Sie auf das Symbol ,+".

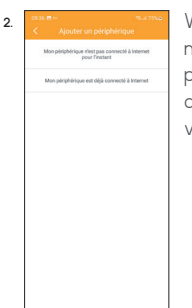

Wählen Sie "Mon périphérique n'est pas connecté à Internet pour l'instant" (Mein Gerät ist derzeit nicht mit dem Internet verbunden).

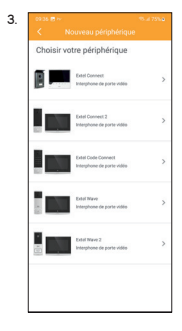

Wählen Sie "Extel Code Connect".

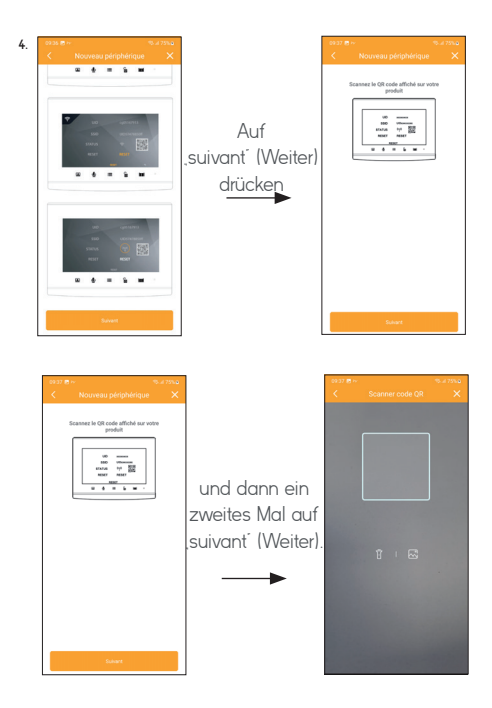

5. Scannen Sie dann den QR-Code auf dem Monitorbildschirm Ihres Video-Pförtners.

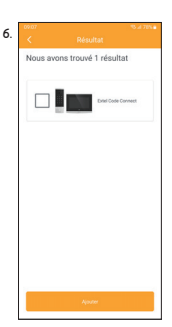

Wenn der OR-Code richtig gescannt wurde, sollte die Anwendung den Monitor Extel Code Connect finden. Auf "Ajouter" (Hinzufügen) drücken.

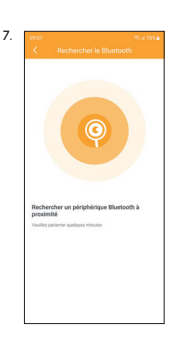

Ihr Smartphone wird sich per Bluetooth mit dem Monitor Extel Code Connect verbinden. Wenn die Bluetooth-Funktion auf Ihrem Smartphone deaktiviert ist, schalten Sie sie bitte ein

| 69.07<br>< | ۹<br>Résultat         | .4 78%# |
|------------|-----------------------|---------|
| Nous av    | ons trouvé 1 résultat |         |
|            | Exist Code Conner     |         |
|            |                       |         |
|            |                       |         |
|            |                       |         |
|            |                       |         |

8.

Sobald Ihr Smartphone mit dem Monitor Extel Code Connect verbunden ist, wählen Sie diesen bitte aus und drücken auf "Ajouter" (Hinzufügen).

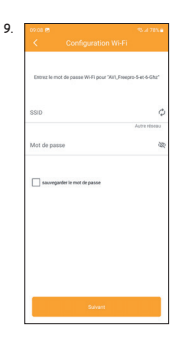

Geben Sie an, mit welchem Netzwerk sich Ihr Video-Pförtner verbinden soll. Wählen Sie das WLAN-Netzwerk Ihrer Internet-Box bzw. Ihres Routers aus und geben Sie den entsprechenden WLAN-Schlüssel manuell ein. Auf "suivant" (Weiter) drücken.

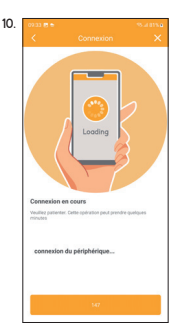

Warten Sie, bis die Verbindung Ihres Video-Pförtners mit dem WLAN-Netzwerk hergestellt ist.

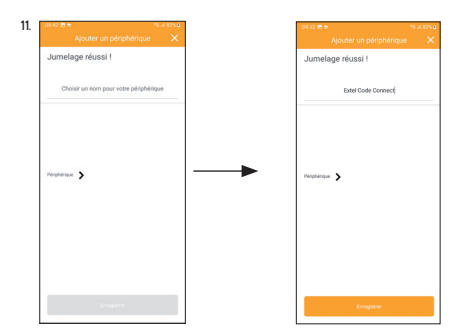

Sobald die Verbindung zwischen dem Monitor Extel Code Connect und Ihrer Internet-Box hergestellt ist, sollte die Meldung Kopplung erfolgreich erscheinen. Geben Sie einen Namen ein, um den Video-Pförtner künftig wiedererkennen zu können, und drücken Sie auf "Enregistrer" (Speichern).

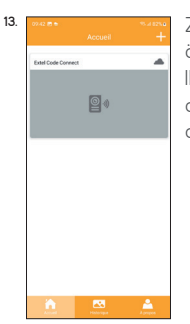

Zum Beenden des Vorgangs öffnen Sie bitte das Live-Bild Ihres Video-Pförtners, indem Sie das entsprechende Miniaturbild anklicken.

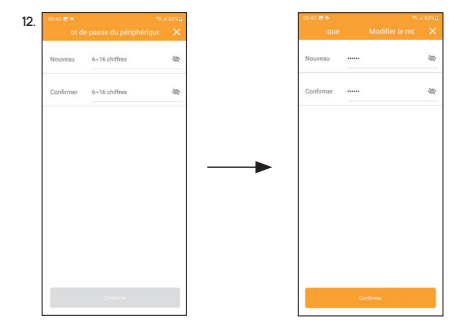

Sie werden sofort aufgefordert, den Geheimcode für die Verbindung zu Ihrem Video-Pförtner zu ändern. Bitte geben Sie ein persönliches Passwort mit mindestens 6 Ziffern ein (123456 ist das Standardpasswort des Geräts und kann nicht verwendet werden).

#### 3. VERBINDUNG IHRES BEREITS NETZWERKVERBUNDENEN PFÖRTNERS MIT EINEM SMARTPHONE

Wenn Ihr Video-Pförtner bereits mit Ihrem WLAN-Netzwerk und dem Internet verbunden ist, gestaltet sich die

#### Inbetriebnahme etwas anders.

In diesem Fall ist es unnötig, den Video-Pförtner zurückzusetzen. Rufen Sie einfach das WLAN-Untermenü auf, um sich den QR-Code des Pförtners anzeigen zu lassen:

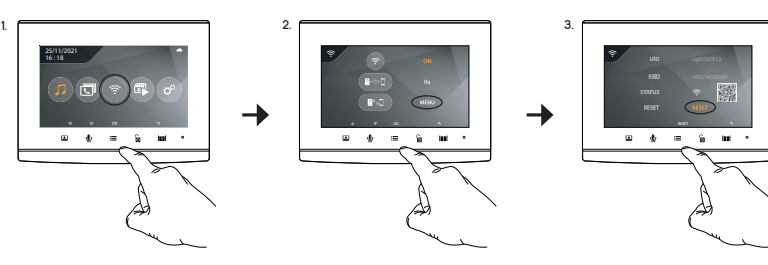

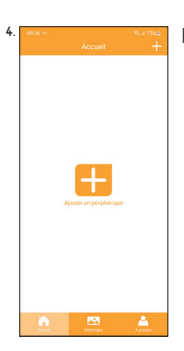

Klicken Sie in der Anwendung am Smartphone auf das Symbol "+".

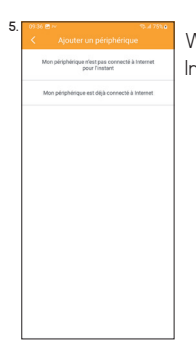

Wählen Sie "Mon périphérique est déjà connecté à Internet<sup>"</sup> (Mein Gerät ist bereits mit dem Internet verbunden).

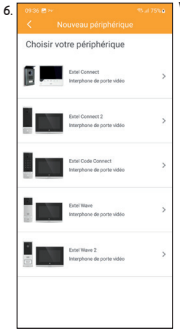

Wählen Sie "Extel Code Connect".

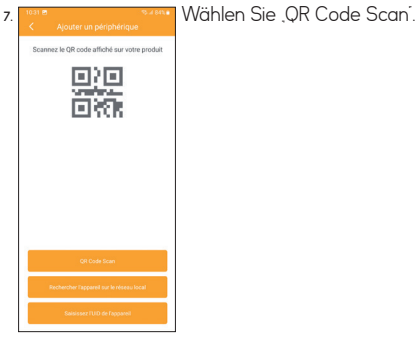

8. Contraction of the second second s

Scannen Sie dann den QR-Code auf dem Monitorbildschirm Ihres Video-Pförtners.

| 9. | 09.05.94 🖻 |                                 | ******<br>× |  |
|----|------------|---------------------------------|-------------|--|
|    | Nous a     | vons trouvé 1 résultat          |             |  |
|    |            | Extel Connect 3<br>2306ab@syly3 |             |  |
|    |            |                                 |             |  |
|    |            |                                 |             |  |
|    |            |                                 |             |  |
|    |            |                                 |             |  |
|    |            |                                 |             |  |
|    |            | Ajouter                         |             |  |

Wenn der QR-Code richtig gescannt wurde, sollte die Anwendung den Monitor Extel Code Connect finden. Auf "Ajouter" (Hinzufügen) drücken.

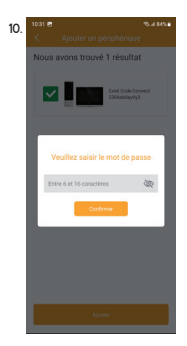

Geben Sie noch das 6- bis 16-stellige Passwort ein, das bei der ersten Inbetriebnahme des Video-Pförtners in der Anwendung festgelegt wurde

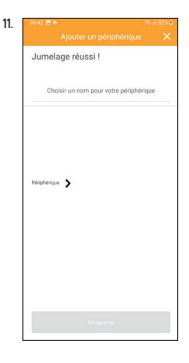

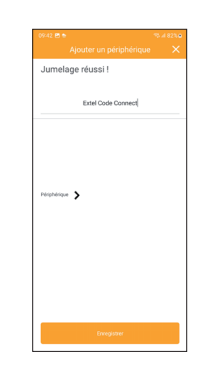

Die Meldung "Jumelage réussi" (Kopplung erfolgreich) sollte erscheinen. Geben Sie einen Namen ein, um den Video-Pförtner künftig wiedererkennen zu können, und drücken Sie auf "Enregistrer" (Speichern).

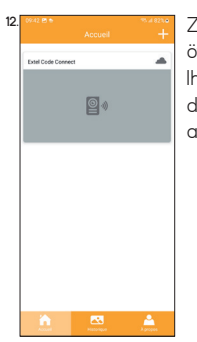

Zum Beenden des Vorgangs öffnen Sie bitte das Live-Bild Ihres Video-Pförtners, indem Sie das entsprechende Miniaturbild anklicken.

#### 4. FUNKTIONEN DER BENUTZEROBERFLÄCHE

| 0942 🗈 🔹 👘 👘 🦛 123.0<br>Accueil +<br>Extel Code Connect | Gruppiert die verschiedenen Geräte und ermöglicht den Wechsel in den Monitoring-Modus                                                                                                    |
|---------------------------------------------------------|----------------------------------------------------------------------------------------------------|
| <b>₫</b> \$                                             | <ul> <li>Zeigt die Aktivitäten der Gegensprechanlage und<br/>die getätigten Anrufe an</li> <li>In Über wird die Softwareversion der Anwendung<br/>angezeigt</li> <li>Ermöglicht das Hinzufügen eines Geräts</li> </ul> |
|                                                         | Drücken Sie auf das Bild, um den Monitoring-Modus zu<br>starten                                                                                                    |
| Aurona Agreen                                           | Monitoring-Modus                                                                                                    |

|     |   |           | 55.4.84% B    |
|-----|---|-----------|---------------|
|     |   |           | Ø             |
|     |   | 2023-1    | 2-08 11:08:01 |
|     |   |           |               |
|     |   |           |               |
|     |   |           |               |
|     |   |           |               |
| САМ |   |           |               |
|     | 8 | $\bullet$ | <u>`@</u> `   |
|     |   |           |               |
|     |   |           |               |
|     |   |           |               |
|     |   |           |               |
| Œ   |   |           |               |
|     |   |           | ม             |
|     |   |           |               |
|     |   |           |               |
|     |   |           |               |
|     |   |           |               |
|     |   |           |               |
|     |   |           |               |

🔯 Ermöglicht die Verwaltung der Kameraparameter: Name, Passwort, WLAN-Netzwerk, Senderanzahl und Alarm

- Ton aktivieren/deaktivieren **(**)
- Mikrofon aktivieren/deaktivieren
- O Aufnahme eines Videos, auf das über den Verlauf zugegriffen werden kann
- Aufnahme eines Fotos, auf das über den Verlauf zugegriffen werden kann

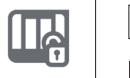

Öffnen des elektrischen Türöffners Π

#### Öffnen des Tors ΠA

#### Verlaufsmodus

| 11-23 🖻                           | Historique                | 55.d 845. <b>s</b> | Ermöglicht das Bearbeiten von Fotos/Videos (löschen und alle auswählen)                                                                                                    |
|-----------------------------------|---------------------------|--------------------|----------------------------------------------------------------------------------------------------|
| Tous les périphéri*<br>2023-12-06 | Tous les événeme*         | Tous les jours 💌   | Touck to add a source of the two determines and the two determines and two determines and the two determines and the two determines and t |
| 23                                | test<br>122123 2023-12-06 | ٢                  | Achtung: Nur die über die Anwendung aufgerufenen Fotos sind sicht-<br>bar. Die Fotos von den Besucherbewegungen sind nicht über die Anwen-<br>dung, sondern nur über den Monitor verfügbar.                                                                                                    |
| î.                                | _                         | <b>A</b>           |                                                                                                    |

#### 5. IN DER ANWENDUNG VERFÜGBARE EINSTELLUNGEN

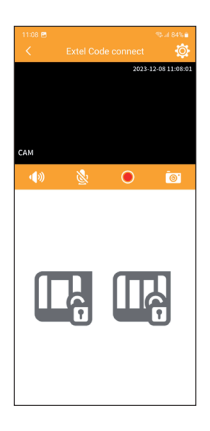

Zahlreiche Konfigurationsoptionen sind mit einem Klick auf das Symbol 🔯 oben rechts im Bildschirm des Live-Bilds aufrufbar.

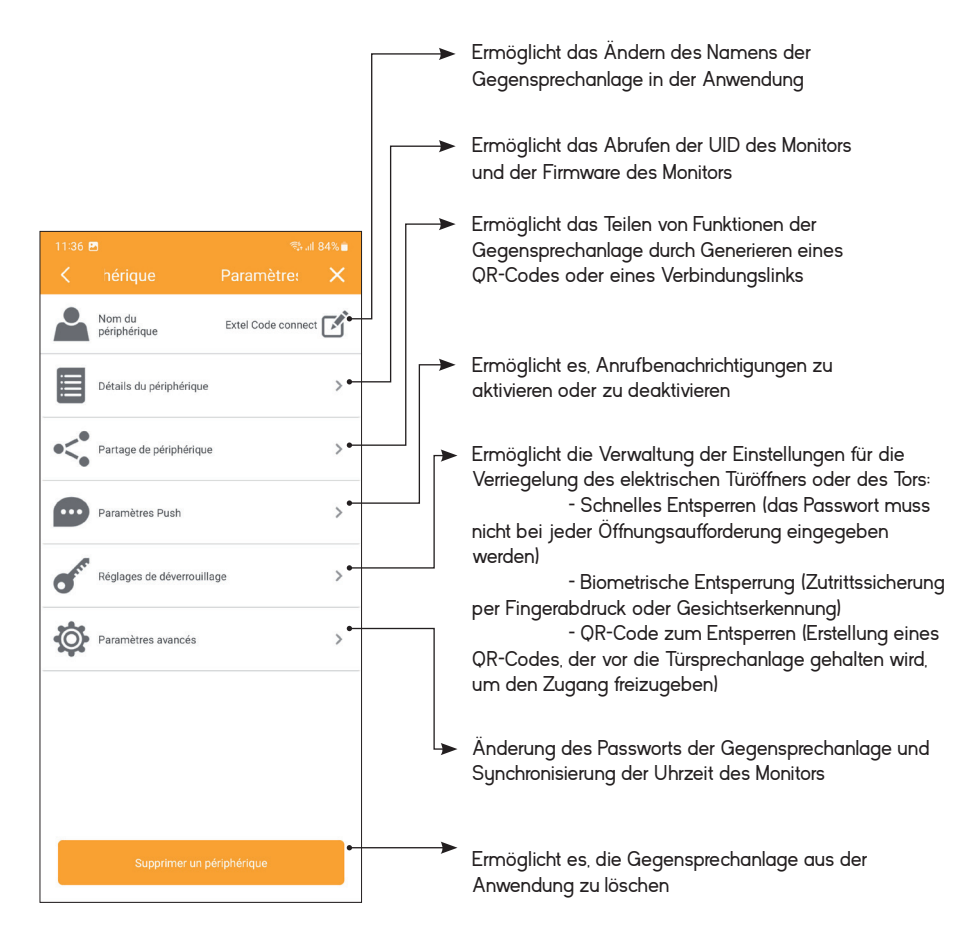

Mit der Funktion zum Erstellen eines QR-Codes kann ein QR-Code generiert werden, den Sie an alle Personen weiterleiten können, die in Ihrer Abwesenheit den elektrischen Türöffner öffnen können sollen. Um auf das entsprechende Menü zuzugreifen:

| 1. | 11:08 🖻 🕫 🕫 484%#                                                                        | 2.                                                    | 11:36                  | e<br>hérique             |                                         |   | 3.                                                   | 11:56 ₪<br>< Réglag          | es de déverrouill | ™asasasa<br>Iaqe X |
|----|------------------------------------------------------------------------------------------|-------------------------------------------------------|------------------------|--------------------------|-----------------------------------------|---|------------------------------------------------------|------------------------------|-------------------|--------------------|
|    | 2023-12-08 11:08:01                                                                      |                                                       | 2                      | Nom du<br>périphérique   | Extel Code connect                      | ľ |                                                      | Déversouillage rapid         | be                |                    |
|    |                                                                                          |                                                       |                        | Détails du périphérique  | 5                                       | > |                                                      | Dévenouillage biom           | iétrique          | ••                 |
|    | CAM                                                                                      |                                                       | •<*                    | Partage de périphérique  |                                         | > |                                                      | Code QR de<br>déverrouillage |                   | >                  |
|    | 4) 🖄 💽 🐻                                                                                 |                                                       |                        | Paramètres Push          | 3                                       | > |                                                      |                              |                   |                    |
|    |                                                                                          |                                                       | <b>S</b> <sup>rr</sup> | Réglages de déverrouilla | ge )                                    | > |                                                      |                              |                   |                    |
|    |                                                                                          |                                                       | Ô                      | Paramètres avancés       | 3                                       | > |                                                      |                              |                   |                    |
|    |                                                                                          |                                                       |                        |                          |                                         |   |                                                      |                              |                   |                    |
|    |                                                                                          |                                                       |                        |                          |                                         |   |                                                      |                              |                   |                    |
|    |                                                                                          |                                                       |                        |                          |                                         |   |                                                      |                              |                   |                    |
|    |                                                                                          |                                                       |                        | Supprimer un pl          | iriphérique                             |   |                                                      |                              |                   |                    |
|    |                                                                                          |                                                       |                        |                          |                                         | Ν | '<br>Name: Weisen Sie dem                            | n QR-Co                      | de                |                    |
| ,  |                                                                                          | -                                                     |                        |                          |                                         | e | einen Namen zu, um ih                                | n später                     | leicht            |                    |
| 4. | 1201                                                                                     | <ol> <li>1201 ₪</li> <li>QR de déverrouill</li> </ol> |                        | 75.41.84% <b>a</b>       |                                         | V | wiedererkennen zu kön                                | nen.                         | 11                |                    |
|    | Aucun code QR de déverrouillage, veuillez cliquer<br>ci-dessous pour en créer un nouveau | Nom                                                   |                        | •                        |                                         | E | -ntriegeln: Setzen Sie h<br>damit sich der elektrise | her ein F<br>bo Türöf        | lakchen,<br>foor  |                    |
|    |                                                                                          | Déverrouiller CAM                                     | LOCK                   |                          | ]                                       | ( | LOCK) oder das autom                                 | natische                     | Tor               |                    |
|    |                                                                                          |                                                       |                        |                          |                                         | ( | GATE) beim Vorhalten                                 | des QR                       | -Codes            |                    |
|    |                                                                                          | Limitée <u>1</u> Nomb<br>verrou                       | re d'opérat            | ions par                 | 7                                       | ċ | öffnen.                                              |                              |                   |                    |
|    |                                                                                          |                                                       |                        |                          | ∽                                       | E | Begrenzung: Legen Sie                                | hier fes                     | t, wie oft        | t                  |
|    |                                                                                          | Validité <u>0</u> jour 3 <u>0</u> heur<br>Infinie     | . 1-                   | min •                    |                                         | C | der QR-Code verwende                                 | et werde                     | n darf.           |                    |
|    |                                                                                          |                                                       |                        |                          |                                         | ( | Gültiakeit: Leaen Sie hie                            | er die                       |                   |                    |
|    |                                                                                          |                                                       |                        |                          | , i i i i i i i i i i i i i i i i i i i | ( | Gültigkeitsdauer des QI                              | R-Codes                      | s in              |                    |
|    |                                                                                          |                                                       |                        |                          |                                         | ٦ | Tagen/Stunden/Minuter                                | n fest. Die                  | ese               |                    |
|    |                                                                                          |                                                       |                        |                          |                                         | ( | Option ist praktisch, wer                            | nn Sie fü                    | ir länger         | e                  |
|    | Nouveau code QR                                                                          |                                                       |                        |                          |                                         | Z | ∠eit Besuch haben.                                   |                              |                   |                    |
|    |                                                                                          | <u>.</u>                                              |                        |                          | L                                       | Z | Zur Bestätigung auf Ok                               | ( drücke                     | n.                |                    |

| б. | 12:11 @ ®-484%∎<br>★ ≥ connect Code QR de dévei X                 | Der QR-Code erscheint nun in der bestehenden Liste. |
|----|-------------------------------------------------------------------|-----------------------------------------------------|
|    |                                                                   | Auf 🕟 drücken, um die Teilen-Seite aufzurufen.      |
|    | Code QR de deverrouillage existant :                              |                                                     |
|    | Validhé: 5 min<br>Validhé: 5 min<br>Validhé: Ilimitée<br>Officode |                                                     |
|    |                                                                   |                                                     |
|    |                                                                   |                                                     |
|    |                                                                   |                                                     |
|    |                                                                   |                                                     |
|    |                                                                   |                                                     |
|    |                                                                   |                                                     |
|    |                                                                   |                                                     |
|    |                                                                   |                                                     |
|    | Nouveau code QR                                                   |                                                     |
|    |                                                                   |                                                     |
| -  |                                                                   |                                                     |

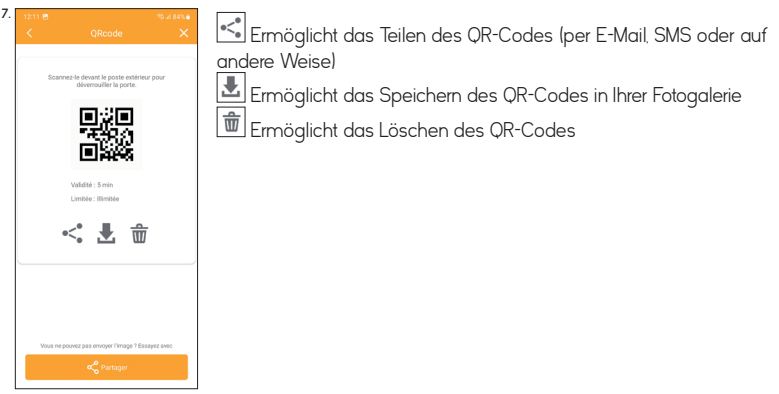

Verwendung des QR-Codes: Nach Erhalt muss der Benutzer, dem Sie den Code übermittelt haben, lediglich an der Türsprechanlage klingeln und dann das Bild des QR-Codes in die Kamera halten, damit der Zugang freigegeben wird.

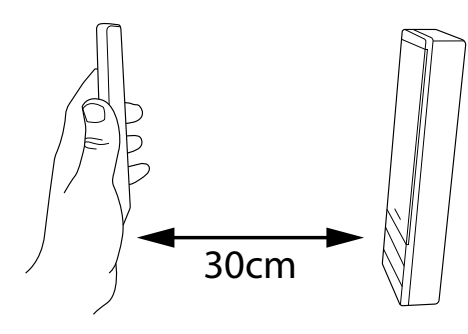

#### H - TECHNISCHE PARAMETER

| Verkabelung                      | 2-Draht-Technik                                                                                                    |
|----------------------------------|----------------------------------------------------------------------------------------------------|
| Maximaler Abstand                | Türsprechanlage/Kamera - Bildschirm: 100 m                                                                                                    |
| Steuerung                        | Türöffner und Tor                                                                                                    |
| Klingelton                       | 6 Klingeltöne<br>Geräuschpegel: 85 dB                                                                                                    |
| Merkmale Monitor                 | Diagonale: 7 Zoll (18 cm)<br>Auflösung: 800 x 480 px<br>Fotospeicher: max. 100<br>Montage: Wandmontage                                                                                                    |
| Eigenschaften<br>Türsprechanlage | Sensor: CMOS, Farbe, 650 TVL<br>Blickwinkel: H 70°/V 55°<br>Nachtsicht: unsichtbare IR-LEDs<br>Beleuchtete Klingeltaste: Ja<br>Beleuchtetes Namensschild: Ja<br>Steuerung Türöffner: 12 V/11 A max.<br>Steuerung Tor: Schaltvermögen max. 12 V/2 A<br>Befestigung: Aufputz- oder Unterputzmontage |

| Einstellungen                  | Helligkeit + Kontrast + Lautstärke Klingel + Farbe                                                                                                    |
|--------------------------------|----------------------------------------------------------------------------------------------------|
| Ausführung                     | Monitor: Kunststoff grau und schwarz<br>Türsprechanlage: Aluminium schwarz und grau                                                                     |
| Elektrische Eigenschaften      | 15 V DC/1.5 A/22,5 W                                                                                                    |
| Betriebs-<br>temperatur        | -20 °C/+50 °C                                                                                                    |
| Verwendung                     | Monitor: innen<br>Türsprechanlage: außen (IP54)                                                                                                    |
| Eigenschaften<br>Einzelprodukt | Abmessungen Monitor: 14.9 cm (H) x 19.7 cm (B) x<br>18 cm (T)<br>Abmessungen Türsprechanlage: 20.2 cm (H) x 7 cm (B)<br>x 2.8 cm (T)<br>Gewicht: 1.0 kg |
| Merkmale Set                   | Abmessungen: 21 cm (H) x 31,5 cm (B) x 9,0 cm (T)<br>Gewicht: 1,35 kg                                                                                   |
| Norm und Zertifizierung        | CE, RoHS, REACH                                                                                                    |

#### I - GARANTIE

 Durch Demontage der Teile erlischt die Garantie. Reinigen Sie die Außenseite ausschließlich mit einem trockenen, weichen Tuch.

Vor einer Reinigung des Systems den Netzstecker ziehen oder das Videoüberwachungssystem abschalten.

#### ACHTUNG

- Verwenden Sie niemals ein Produkt oder eine Reinigungslösung auf Carboxylbasis, Alkohol oder ähnliches. Diese Mittel können Ihr Gerät beschädigen: ihre Dämpfe stellen außerdem eine Explosionsgefahr und eine Gefahr für Ihre Gesundheit dar.
- Verwenden Sie f
  ür die Reinigung keine Vorrichtung, die den Strom leiten kann (Metallb
  ürste, spitze Werkzeuge etc.).

Bei Bedarf steht Ihnen unsere technische Website zur Verfügung: www.avidsen.com

Neueste Version der herunterladbaren Bedienungsanleitung

in Farbe unter www.avidsen.com

#### GARANTIEBEDINGUNGEN

- Für dieses Gerät gilt eine Garantie auf Teile und Arbeitsstunden in unseren Werkstätten.
- Von dieser Garantie ausgeschlossen sind

Verbrauchsteile (Akkus, Batterien usw.) sowie Schäden, die auf die folgenden Arten verursacht wurden: unsachgemäße Verwendung, unsachgemäße Installation, externer Eingriff, Beschädigung durch Stoß oder Stromschlag, Sturz oder eine atmosphärische Erscheinung,

- Damit der Garantieanspruch nicht erlischt, darf das Gerät nicht geöffnet werden.
- Für die Pflege nur ein weiches Tuch, niemals

#### WICHTIG!

- Bitte lesen Sie das Bedienungshandbuch vor der Installation oder der Verwendung dieses Geräts aufmerksam durch.
- Wenn Sie dieses Gerät für Drittpersonen installieren, denken Sie bitte daran, dem Endanwender das Handbuch oder eine Kopie davon zu geben.

#### Warnhinweis

• Die verschiedenen Elemente dürfen nur von einem befugten Techniker ausgebaut werden.

#### Sicherheitsmaßnahmen

- Für den sicheren Betrieb dieses Systems ist es unerlässlich, dass Installateure, Benutzer und Techniker alle in diesem Handbuch beschriebenen Sicherheitsmaßnahmen befolgen.
- Bei Bedarf werden an den Elementen spezifische Warnhinweise und Warnsymbole angebracht.
- Die Umsetzung muss gemäß den Normen erfolgen, die in dem Land gelten, in dem das Produkt installiert wird (NFC15-100 für Frankreich).
- Schäden, die durch eine Missachtung des Bedienungshandbuchs verursacht werden, führen zum Erlöschen der Garantie. Wir übernehmen keine Haftung für daraus entstandene Schäden! Wir tragen keinerlei Haftung für Sachschäden oder Personenschäden aufgrund einer falschen Handhabung oder Missachtung der Sicherheitsanweisungen.
- Dieses Gerät wurde unter strengster Beachtung der Sicherheitsanweisungen hergestellt. Um diese Sicherheit zu wahren und die optimale Nutzung des Geräts zu gewährleisten, muss der Benutzer die Anweisungen und Warnhinweise in diesem Handbuch beachten.
- Dieses Symbol weist auf die Gefahr eines Stromschlags oder eines Kurzschlusses hin

Lösungsmittel verwenden. Durch Demontage der Teile erlischt die Garantie. Reinigen Sie das Modul ausschließlich von außen und verwenden Sie hierzu ein trockenes, weiches Tuch. Stecken Sie das Gerät vor der Reinigung aus oder schalten Sie es aus.

- Der Kassenzettel oder die Rechnung gelten als Nachweis des Kaufdatums.
- Sie dürfen dieses Gerät nur mit einer Spannung zwischen 100–240 Volt und 50–60 Hertz verwenden. Versuchen Sie niemals, dieses Gerät mit einer anderen Spannung in Betrieb zu nehmen.
- Sorgen Sie dafür, dass alle elektrischen Anschlüsse des Systems den Betriebsvorschriften entsprechen.
- In gewerblichen Einrichtungen ist sicherzustellen, dass die Unfallverhütungsvorschriften für elektrische Anlagen beachtet werden.
- In Schulen, Ausbildungseinrichtungen, Werkstätten usw. ist die Anwesenheit von quali ziertem Personal erforderlich, um den Betrieb von Elektrogeräten zu kontrollieren.
- Beachten Sie die Gebrauchsanweisungen der anderen Geräte, die an das System angeschlossen sind.
- Bei Zweifeln bezüglich der Funktionsweise oder der Sicherheit der Geräte wenden Sie sich an eine Person mit entsprechender Erfahrung.
- Elektrische Geräte dürfen niemals mit feuchten Händen angeschlossen oder getrennt werden.
- Vergewissern Sie sich bei der Installation dieses Geräts, dass die Stromkabel nicht beschädigt werden können.
- Tauschen Sie beschädigte Stromkabel niemals selbst aus! Wenn die Kabel beschädigt sind, entfernen Sie diese und wenden sich an eine Person mit entsprechender Erfahrung.

#### Warnhinweis

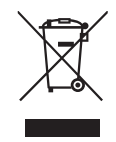

Dieses Logo bedeutet, dass Altgeräte nicht mit dem Hausmüll entsorgt werden dürfen. Sie enthalten möglicherweise gefährliche Substanzen, die der Gesundheit und der Umwelt schaden können. Geben Sie Altgeräte an die

Verkaufsstelle zurück oder entsorgen Sie diese an der Abfalltrennstation Ihrer Gemeinde.

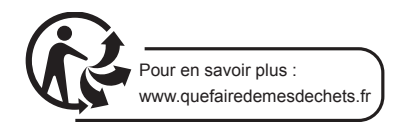

Der Unterzeichner avidsen erklärt, dass die Funkanlage vom Typ Extel Code Connect die Anforderungen der Richtlinie 2014/53/EU erfüllt.

Normen:

Richtlinie 2014/35/UE: EN 50665:2017 EN 62368-1:2020+A11:2020

Richtlinie 2014/30/UE: EN 301 489-1 V2.2.3 (2019-11) EN 301 489-17 V3.2.4 (2020-09) EN 55032:2015+A11:2020 EN 55035:2017+A11:2020

Richtlinie 2014/53/UE: EN 300328 V2.2.2 (2019-07)

> TOURS, den 16.05.2022 Alexandre Chaverot, Präsident

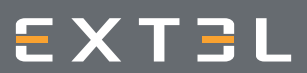

19 Avenue Marcel Dassault ZAC des Deux Lions - 37200 Tours - Frankreich